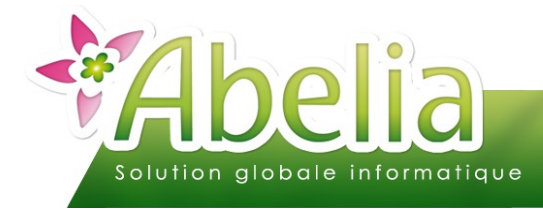

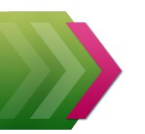

# LA LIAISON COMPTABLE

## :: SOMMAIRE ::

| LE PARAMÉTRAGE DE LA LIAISON    | 2 |
|---------------------------------|---|
| 1.LIAISON COMTWIN               | 2 |
| 2.LIAISON COMPTABILITÉ EXTERNE  | 2 |
| LE PARAMÉTRAGE COMPTABLE        | 3 |
| 1.LES VENTILATIONS              | 3 |
| 2.LES PAYS                      | 4 |
| 3.LES FAMILLES COMMERCIALES     | 5 |
| 4.LES ARTICLES                  | 5 |
| 5.LES CLIENTS                   | 6 |
| EXPORTER LES ÉCRITURES          | 7 |
| 1.LIAISON COMTWIN               | 7 |
| 2.LIAISON COMPTABILITÉ EXTERNE. | 7 |

### PRÉSENTATION

Ce document présente le fonctionnement de la liaison comptable.

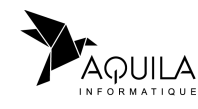

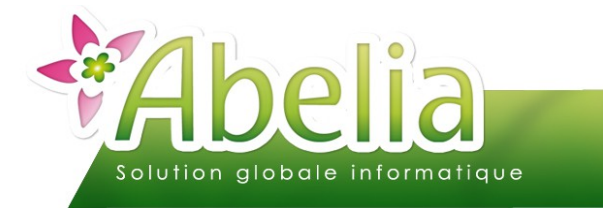

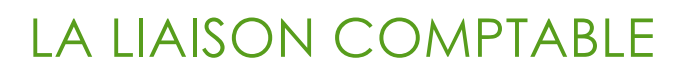

## LE PARAMÉTRAGE DE LA LIAISON

Le paramétrage initial est réalisé par AQUILA. Néanmoins, l'accès au menu est possible afin d'y faire des modifications (Modification de journal, de compte comptable, ...).

+ Menu Comptabilité > Paramétrage Liaison comptables

### 1.LIAISON COMTWIN

| Paramétrage général                                                                                                    |                                                                                                    |                                                                          |          |
|----------------------------------------------------------------------------------------------------|----------------------------------------------------------------------------------------------------|--------------------------------------------------------------------------|----------|
| Type de comptabilité en ligne<br>Aucune<br>COMTWin Version 5<br>COMTWin Version 7                                                                                      | Répertoire de l'analyse comptable<br>Répertoire des fichiers comptables                                                                          | H:\comtwin_v7\comtwin.wd7\comtwin.wdd<br>H:\Comtwin_v7\JOVI\<br>Dossiers | F7<br>F8 |
| Comptabilité Externe Gestion des ventilations analytiques Non Parlieu Parfamille comptable                                                                             | Journal de vente<br>Journal de caisse<br>Journal de trésorerie<br>Compte client caisse<br>Compte collectif client                                | VE<br>BA<br>CAISSE<br>411                                                |          |
| Gestion de l'encours clients<br>Non C Oui<br>Gestion de l'affacturage<br>C Non C Oui                                                                                   | Compte d'attente<br>Section analytique d'attente<br>Compte collectif client affacturage<br>Nombre de jours à signaler avant la fin de l'exercice | <b>471000</b><br>                                                        |          |
| Ventilation comptable des avoirs<br>Crédit C Débit<br>Transfert des factures<br>Professionnels et particuliers<br>Professionnels uniquement<br>Particuliers uniquement |                                                                                                    |                                                                          |          |

Dans le cas où le module caisse est actif :

+ Menu Utilitaires > Paramétrage société et constantes > Constantes diverses > Onglet Vente comptoir > Sous onglet Règlement en caisse

| Liaison comptable                              |             |                |                            |
|------------------------------------------------|-------------|----------------|----------------------------|
| ✓ Transfert facture /règlement en comptabilité | Journaux de | trésorerie : ( | Comptes bancaires associés |
|                                                | Espèces     | BA             | 512100                     |
|                                                | Chèques     | BA             | 512100                     |
|                                                | Virements   | BA             | 512100                     |
| Ne pas intégrer les règlements en comptabilité | СВ          | BA             | 512100                     |
|                                                | 5ème Règl.  | BA             | 512100                     |

## 2.LIAISON COMPTABILITÉ EXTERNE

Il s'agit du même écran que pour le logiciel Comtwin

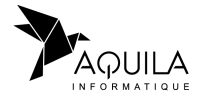

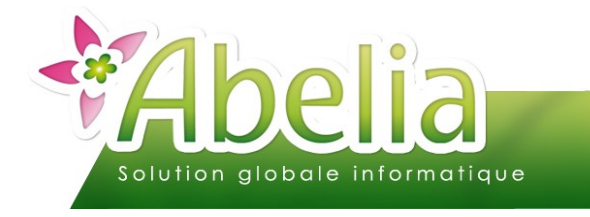

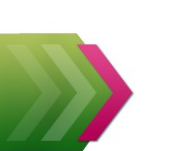

## LA LIAISON COMPTABLE

## LE PARAMÉTRAGE COMPTABLE

### **1.LES VENTILATIONS**

Il s'agit de déterminer les comptes de ventes et de TVA qui seront utilisés lors de la génération des écritures de ventes.

+ Menu Fichiers > Familles comptables

Les ventilations 01, 02 et 03 sont réservées aux comptes de TVA :

| ŧ               | CODE 🔍 | LIBELLE                 | Cpte général France | Cpte général Export | Cpt général classe 3 | Cpt général classe 4 | Cpt général classe 5 |
|-----------------|--------|-------------------------|---------------------|---------------------|----------------------|----------------------|----------------------|
| 01              |        | TVA 1 10%               | 445720              |                     |                      |                      |                      |
| 02              |        | TVA 2 20%               | 445710              |                     |                      |                      |                      |
| 03              |        | TVA 3 0%                |                     |                     |                      |                      |                      |
| 04              |        | Ventes 10%              | 701000              |                     |                      |                      |                      |
| 05              |        | Ventes 20%              | 707000              |                     |                      |                      |                      |
| 06              |        | Emballage               | 707000              |                     |                      |                      |                      |
| 07              |        | Prestations de services | 706000              |                     |                      |                      |                      |
| <mark>08</mark> |        | Port taxable            | 708510              |                     |                      |                      |                      |
| 09              |        | Port non taxable        | 708550              |                     |                      |                      |                      |
|                 |        |                         |                     |                     |                      |                      |                      |

Par ventilation, saisir le libellé et le compte comptable correspondant pour chaque classe. Créer autant de codes de ventilation que de comptes vente utilisés en comptabilité.

Les classes permettent de différencier certains pays avec des taux particuliers (4 classes possibles).

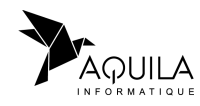

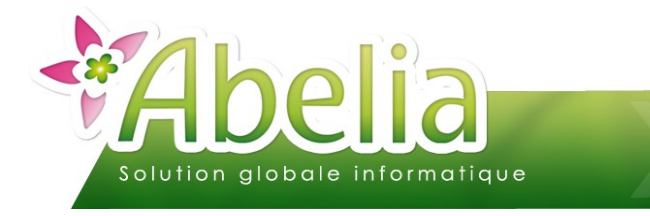

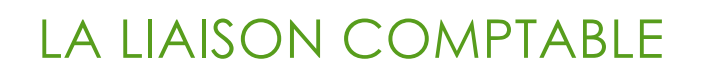

### 2.LES PAYS

+ Menu Fichiers > Pays

Renseigner la zone « Classe de compte » des différents pays. Le compte de vente à utiliser sera alors rattaché.

#### + EXEMPLE

| Code                                                        | ITALIE                                                               |
|-------------------------------------------------------------|----------------------------------------------------------------------|
| Entête                                                      | Informations                                                         |
| Taux TVA (code 1)<br>Taux TVA (code 2)<br>Taux TVA (code 3) |                                                                      |
| Langue<br>Devise                                            | EUR                                                                  |
| Coefficient Euro<br>Coefficient devise                      |                                                                      |
| Code D.E.B.<br>CEE                                          | Il s'agit du code pays repris sur la déclaration d'échanges de biens |
| Classe de compte<br>Code norme                              | 2 Compte collectif client Compte collectif client affacturage        |

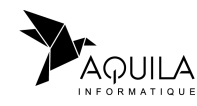

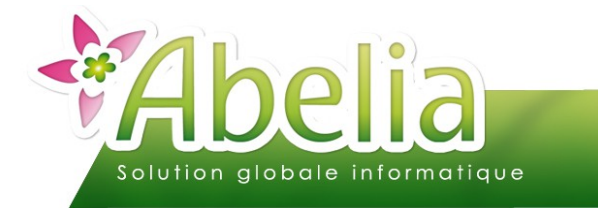

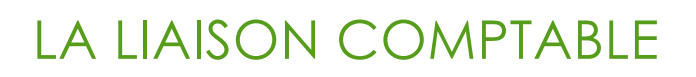

### **3.LES FAMILLES COMMERCIALES**

Il s'agit de déterminer pour chaque famille la ventilation comptable correspondante.

+ Menu Fichiers > Familles commerciales

| Code F7 ABU                | ARBUSTES      |
|----------------------------|---------------|
| Entête Infos III Stats     |               |
| Gestion stock par lieu     | 0 (O/N)       |
| Gestion étiquette article  | 0 (O/N)       |
| Code tva                   | 1 10          |
| Code ventilation comptable | 04 Ventes 10% |
| Application remise ligne   | 0 (O/N)       |
| Famille d'emballage        | N (O/N)       |
| Code regroupement 1        |               |
| Code regroupement 2        |               |

Saisir le code de la ventilation comptable.

### 4.LES ARTICLES

Lors du rattachement de la famille commerciale à l'article, la zone ventilation comptable est automatiquement actualisée :

| VENTILATION COMPTABLE | 04 | Alt+F8 | Ventes 10% |
|-----------------------|----|--------|------------|
|-----------------------|----|--------|------------|

Cependant pour les articles non liés à une famille commerciale, il faut renseigner manuellement cette zone.

+ Menu Articles > Articles > Onglet entête > puis sélectionner une famille

- OU
- + Menu Articles > Articles > onglet Info1 > puis sélectionner une ventilation

Si aucune famille ou ventilation n'est sélectionnée, lors d'une vente, l'opération sera transférée dans un compte comptable d'attente.

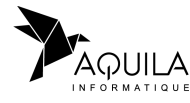

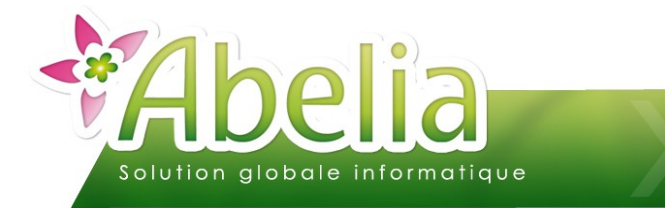

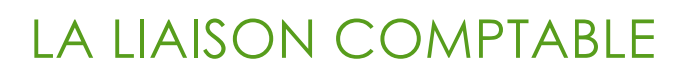

### **5.LES CLIENTS**

Lors du transfert des écritures, le code du client est automatiquement récupéré comme compte auxiliaire.

Cependant il est possible de renseigner un compte différent :

+ Menu Client > Client

Renseigner la zone « Compte comptable ».

#### + EXEMPLE

| JURAND                       |              |                      |          | Pépinière    | es DU  | RAND            |        |          |            | << < >    | ~     |
|------------------------------|--------------|----------------------|----------|--------------|--------|-----------------|--------|----------|------------|-----------|-------|
| Entête Facturation           | रू Etiquette | e <mark></mark> tats | Infos    | Edition 1    | exte   | Pièces en cours | Web    |          |            |           |       |
| Chaine                       |              | Alt+F1               | aucun    |              |        |                 |        | Carte    | fidélité - |           |       |
| Gamme de prix                |              | Alt+F2               |          |              |        |                 |        | Ge       | stion      | Historiqu |       |
| Promotion                    |              | Alt+F3               |          |              |        |                 |        |          |            |           |       |
| Facturer à                   |              | Alt+F5               |          |              |        |                 |        | Ī        |            |           |       |
| Réglé par                    |              | Alt+F7               |          |              |        |                 |        | 1        |            |           |       |
| Tarif (1:particulier/5:profe | essionnel) 5 | 1                    | Code ta  | rif imposé   |        |                 |        | _        |            |           |       |
| Période facturation          |              |                      | Compte   | comptable    | D      | UR44            |        |          |            |           |       |
| BL groupés sur facture       | 0            | (O/N)                | Code blo | ocage clier  | nt     |                 | Statut |          |            |           | -     |
| Edition BL chiffré           | 0            | (O/N)                | Zone ta  | rif          |        |                 |        |          |            |           |       |
| Sous réserve de disponit     | pilité       |                      | Classe o | lient        |        |                 |        |          |            |           |       |
| Mode de règlement            | 0010000700   | Alt+F8               | Espèce   | s            |        |                 |        |          |            |           |       |
| _                            |              |                      |          |              |        |                 |        |          |            |           |       |
| Tx remise global             | 0,0          | 0                    |          |              |        |                 |        |          |            |           |       |
| Tx remise ligne              | 0,0          | 0                    | Ren      | nises sur pr | omotio | on accordée     |        |          |            |           |       |
| Tx escompte                  | 0.0          | 0                    | Ren      | nises sur ga | amme   | accordées       |        |          |            |           |       |
| Journal de règlement         |              | Alt+F9               |          |              |        |                 |        |          |            |           |       |
|                              |              |                      |          |              |        |                 |        |          |            |           |       |
|                              |              |                      |          |              |        |                 |        |          |            |           |       |
|                              |              |                      |          |              |        |                 |        |          |            |           |       |
| Date de création de la fich  | ne 20/09/2   | 010                  |          |              |        | Supprimer       |        | bandonne | Valid      | er) Qu    | itter |

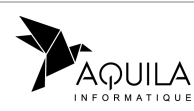

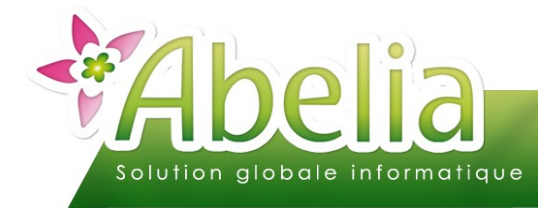

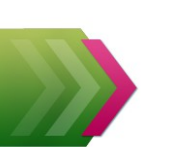

## LA LIAISON COMPTABLE

## EXPORTER LES ÉCRITURES

### 1.LIAISON COMTWIN

Une fois le lien établi entre le dossier Abelia et le dossier Comtwin, les écritures de ventes sont automatiquement tranférées au moment de l'impression des factures (Factures HT, TTC et ventes comptoir).

## 2.LIAISON COMPTABILITÉ EXTERNE

Bien que le paramétrage soit propre à chaque logiciel de comptabilité (Ciel, Sage, ...), le principe reste fondamentalement le même.

Il faut exporter les écritures de ventes dans un format prédéfini par le logiciel comptable.

+ Menu Comptabilité > Export de fichier Brouillard de vente

| U                                        | Logiciel SAGE - 100                                        |
|------------------------------------------|------------------------------------------------------------|
| Type d'export     Comptes auxiliaires    | Fichier d'export ecritures. TXT                            |
| <ul> <li>Ecritures comptables</li> </ul> | Répertoire d'export E:\SAGE\EXPORT\                        |
| Transfert de                             | s écritures jusqu'au 23/06/2014 Demier no de transfert 369 |
|                                          | Valide Quitte                                              |

Pour valider le transfert, saisir la date maximale de prise en compte des factures puis cliquer sur le bouton valide.

+ IMPACT : TOUTES LES FACTURES NON ENCORE TRANSFÉRÉES JUSQU'À CETTE DATE SERONT PRISES EN COMPTE DANS LE FICHIER GÉNÉRÉ.

Ensuite, à vous d'intégrer le fichier généré dans votre logiciel de comptabilité.

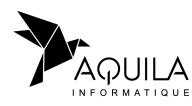